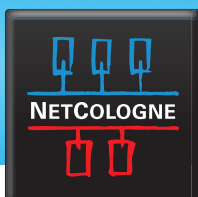

### SSL-VERSCHLÜSSELUNG MIT ANDROID-GERÄTEN AB VERSION 5.0.1

Öffnen Sie zunächst die E-Mail-App. Tippen Sie nun auf die Menü Taste (links neben dem Home-Button) und wählen Sie "Einstellungen".

| 2             | 00:80 🖬 ۵۵% 🖍 😤 🖄 🕬 |
|---------------|---------------------|
| nc-mustern    | na@netcologne.de    |
|               |                     |
|               |                     |
|               |                     |
|               |                     |
|               |                     |
|               |                     |
|               |                     |
| Filtern nach  |                     |
| Anzeigen als  |                     |
| Schriftgröße  |                     |
| Einstellungen |                     |
| Hilfe         |                     |

2.

#### Wählen Sie "Konten verwalten".

#### ☑ ଛାଇଡା ବିଶ୍ୱା ହାଇଛା ଅର୍ଥ ଅର୍ଥ ବିଶ୍ୱା ହାଇଛା ଅର୍ଥ ଅର୍ଥ ବିଶ୍ୱା ହାଇଛା ଅର୍ଥ ବିଶ୍ୱା ହାଇଛା ଅର୍ଥ ବିଶ୍ୱା ବିଶ୍ୱା ସେଥି ବିଶ୍ୱା ସେଥି ବିଶ୍ୱା ବିଶ୍ୱା କାର୍ଯ୍ୟ କରେ ଅର୍ଥ ବିଶ୍ୱା କରେ ଅର୍ଥ ବିଶ୍ୱା କରେ ଅରଥିବର ଅରଥିବର ଅରଥିବର ଅରଥିବର ଅରଥିବର ଅରଥିବର ଅରଥିବର ଅରଥିବର ଅରଥିବର ଅରଥିବର ଅରଥିବର ଅରଥିବର ଅରଥିବର ଅରଥିବର ଅରଥିବର ଅରଥିବର ଅରଥିବର ଅରଥିବର ଅରଥିବ ଅରଥିବର ଅରଥିବର ଅରଥିବର ଅରଥିବର ଅରଥିବର ଅରଥିବର ଅରଥିବର ଅରଥିବର ଅରଥିବର ଅରଥିବର ଅରଥିବର ଅରଥିବର ଅରଥିବର ଅରଥିବର ଅରଥିବର ଅରଥିବର ଅର ଅରଥିବର ଅରଥିବର ଅରଥିବର ଅରଥିବର ଅରଥିବର ଅରଥିବର ଅରଥିବର ଅରଥିବର ଅରଥିବର ଅରଥିବର ଅରଥିବର ଅର ଅରଥିବର ଅରଥିବର ଅରଥିବର ଅରଥିବର ଅରଥିବର ଅରଥିବର ଅରଥିବର ଅରଥିବର ଅରଥିବର ଅରଥିବର ଅରଥିବର ଅରଥିବର ଅରଥିବର ଅରଥିବର ଅରଥିବର ଅରଥିବର ଅରଥିବର ଅରଥିବର ଅରଥିବର ଅରଥିବର ଅରଥିବର ଅରଥିବର ଅରଥିବର ଅରଥିବର ଅରଥିବର ଅରଥିବର ଅରଥିବର ଅରଥିବର ଅରଥିବର ଅରଥିବର ଅରଥିବର ଅରଥିବର ଅରଥିବର ଅରଥିବର ଅରଥିବର ଅରଥିବର ଅରଥିବର ଅରଥିବର ଅର ଅରଥିବର ଅରଥିବର ଅରଥିବର ଅରଥିବର ଅରଥିବର ଅରଥିବର ଅରଥିବର ଅରଥିବର ଅରଥିବର ଅରଥିବର ଅରଥିବର ଅରଥିବର ଅରଥିବର ଅର ଅରଥିବର ଅରଥିବର ଅରଥିବର ଅରଥିବର ଅରଥିବର ଅରଥିବର ଅରଥିବର ଅରଥିବର ଅରଥିବର ଅରଥିବର ଅରଥିବର ଅରଥିବର ଅରଥିବର ଅରଥିବର ଅରଥିବର ଅରଥିବର ଅର ଅରଥିବର ଅରଥିବର ଅରଥିବର ଅରଥିବର ଅରଥିବର ଅରଥିବର ଅରଥିବର ଅରଥିବର

Konten verwalten

nc-musterma@netcologne.de

Allgemeine Einstellungen

Anzeige Festlegen, wie E-Mails in der E-Mail-Liste und beim Öffnen dargestellt werden.

Standardanzeige

Auswählen, was nach dem Löschen oder Verschieben von E-Mails angezeigt werden soll.

VIP-Einstellungen

Spam-Adressen Die Liste der als Spam registrierten Absender und Domains bearbeiten.

Verzögertes Senden von E-Mails Aus

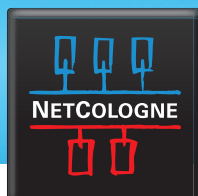

3.

Tippen Sie nun auf das NetCologne-E-Mail-Konto.

| াঙ্খা 🖸 🍞                                   | <b>. 1</b> 88% 📋 1 | 5:05 |
|---------------------------------------------|--------------------|------|
| ← Konten verwalten                          | +                  | Ū    |
| Max Mustermann<br>nc-musterma@netcologne.de |                    |      |
|                                             |                    |      |
|                                             |                    |      |
|                                             |                    |      |
|                                             |                    |      |
|                                             |                    |      |
|                                             |                    |      |
|                                             |                    |      |
|                                             |                    |      |

4.

Scrollen Sie im folgenden Menü bis ganz nach unten bis sie den Abschnitt **"Weitere Einstellungen"** sehen.

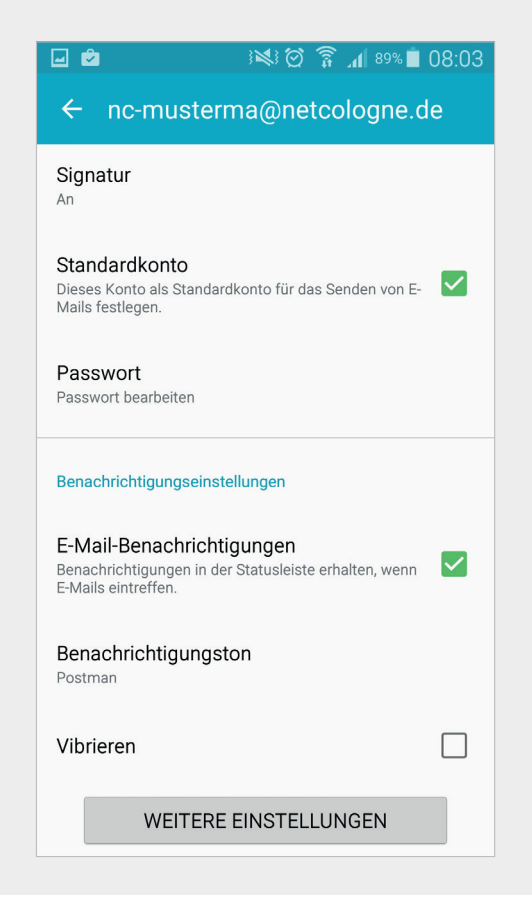

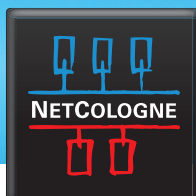

5.

Scrollen Sie wieder bis unten und wählen Sie **"Eingangsserver"**.

| ☑ ☑ 3≥ 3≥ 3≥ 3≥ 3≥ 3≥ 3≥ 3≥ 3≥ 3≥ 3≥ 3≥ 3≥                                                                        |  |
|----------------------------------------------------------------------------------------------------|--|
| ← Weitere Einstellungen                                                                                           |  |
|                                                                                                    |  |
| Mich immer auf Cc/Bcc setzen<br>Meine E-Mail-Adresse in Cc/Bcc Zeile hinzufügen                                   |  |
| Bilder anzeigen                                                                                                   |  |
| Sicherheitsoptionen<br>Erweiterte E-Mail-Sicherheitseinstellungen festlegen                                       |  |
| Datennutzung                                                                                                    |  |
| Anhänge automatisch herunterladen<br>Anhänge bei Verbindung mit einem WLAN-Netzwerk<br>automatisch herunterladen. |  |
| Servereinstellungen                                                                                               |  |
| Eingangsserver                                                                                                    |  |
| Ausgangsserver                                                                                                    |  |

6.

Hier muss bei der Option **"Sicherheitstyp"** SSL oder TLS ausgewählt sein.

| 🖬 🖻 🤅 🥵 🕅 ८८:21                    |  |  |  |
|------------------------------------|--|--|--|
| ← Eingangsserver                   |  |  |  |
| Benutzername<br>nc-musterma        |  |  |  |
| Ohne                               |  |  |  |
| SSL                                |  |  |  |
| SSL (Alle Zertifikate akzeptieren) |  |  |  |
| TLS                                |  |  |  |
| TLS (Alle Zertifikate akzeptieren) |  |  |  |
| Port                               |  |  |  |
| 143                                |  |  |  |
| IMAP-Pfad-Präfix                   |  |  |  |
| Optional                           |  |  |  |
| ОК                                 |  |  |  |

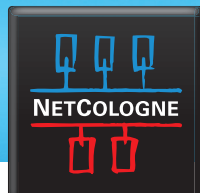

7.

Klicken Sie nun auf **"Ok"** und wählen den Punkt **"Ausgangsserver"**. Bei der Einstellung **"Sicherheitstyp"** ist TLS auszuwählen.

Sie können nun sicher über Ihr Handy E-Mails abrufen und versenden.

| 🖃 🖻                                | ; <b>≥</b> ;⊘ ? | 87% 📋    | 08:22 |  |
|------------------------------------|-----------------|----------|-------|--|
| ← Ausgangss                        | erver           |          |       |  |
| SMTP-Server<br>smtp.netcologne.de  |                 |          |       |  |
| Sicherheitstyp                     |                 |          |       |  |
| Ohne                               |                 |          |       |  |
| SSL                                |                 |          |       |  |
| SSL (Alle Zertifikate akzeptieren) |                 |          |       |  |
| TLS                                |                 |          |       |  |
| TLS (Alle Zertifil                 | kate akze       | ptieren) |       |  |
| Passwort                           |                 |          |       |  |
| •••••                              |                 |          |       |  |
|                                    |                 |          |       |  |
| ОК                                 |                 |          |       |  |
|                                    |                 |          |       |  |